## **QuickBooks® Direct Connect - Desktop Software**

How to integrate Online Banking QuickBooks® with Direct Connect Desktop

People's Bank Business Online Banking users can integrate Online Banking with QuickBooks<sup>(R)</sup> with Direct Connect for fast, efficient account management. Follow the instructions below.

- 1. Open your QuickBooks<sup>®</sup> software and choose **Banking > Bank Feeds > Set up Bank Feeds for an Account.**
- 2. Click Yes to temporarily close all windows.
- 3. Type **People's Bank of Commerce-OR QBDC** in the box under Enter your bank's name then click on the name in the Matching Results section.
- 4. Enter your **Access ID** and **Password** then click **Connect**. (This is your People's Bank Business Online Banking Access ID and Password)
- 5. Link your Bank Accounts with your **QuickBooks**<sup>®</sup> **Accounts** and from the drop down or create a new account. When finished click **Connect**.
- 6. Click **Close.** You have successfully integrated Online Banking with your QuickBooks<sup>®</sup> Direct Connect.

## Changing an existing bank setup.

- 1. Go to Lists > Chart of Accounts.
- 2. Right click on the account you want to change the bank information for and select Edit Account.
- 3. Click on the Bank Feed Settings tab and then select Deactivate All Online Services then click Save and Close.
- 4. Click **OK** to the pop up box letting you know you have disabled one or more online services.
- 5. The program will take you back to the Chart of Accounts screen. Right click on the account again from the Chart of Accounts and select **Edit Account**. Click **Set Up Bank Feeds...**
- 6. Click Yes to temporarily close all windows.
- 7. Type **People's Bank of Commerce-OR QBDC** in the box under **Enter your bank's name** and then click on the name in the **Matching Results** section.
- 8. Enter your **Access ID** and **Password** then click **Connect**. (This is your People's Bank business Online Banking Access ID and Password)
- 9. Link your **Bank Accounts** with your **QuickBooks**<sup>®</sup> **Accounts** from the drop down or create a new account. When finished click **Connect**.
- 10. Click **Close**. You have successfully setup QuickBooks<sup>®</sup> Direct Connect.

## Need help? Contact your branch of account and we will be happy to assist.

**ASHLAND BRANCH** 541-665-5262 **BARNETT BRANCH BIDI** 541-622-6222 54

**BIDDLE BRANCH** 541-776-5350

**CENTRAL POINT BRANCH** 541-665-5262 **GRANTS PASS BRANCH** 541-955-8005 **KLAMATH FALLS BRANCH** 541-273-2717

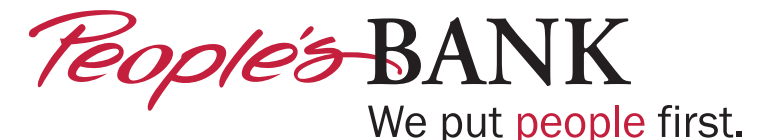

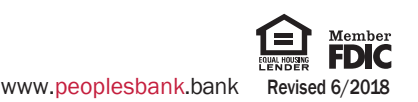